GUÍA PARA SOLICITUD DE SOLVENCIA Y CREDENCIAL DE MINISTERIO DE ENERGÍA Y MINAS A TRAVÉS DE

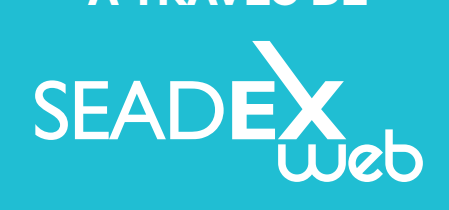

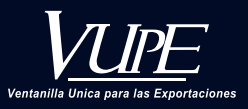

SEADE

INCOMES IN CARGON &

NOTICAS

distantion in

V.U

OCCUPATION OF

College Constants

Obtener Cód

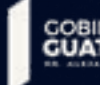

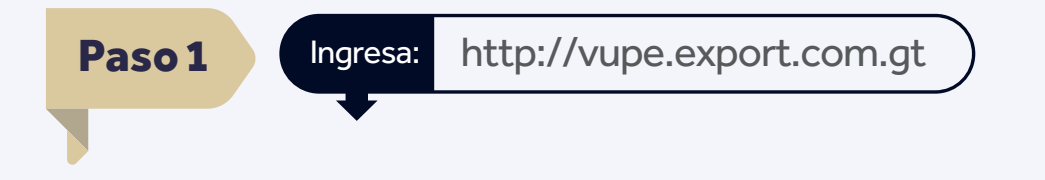

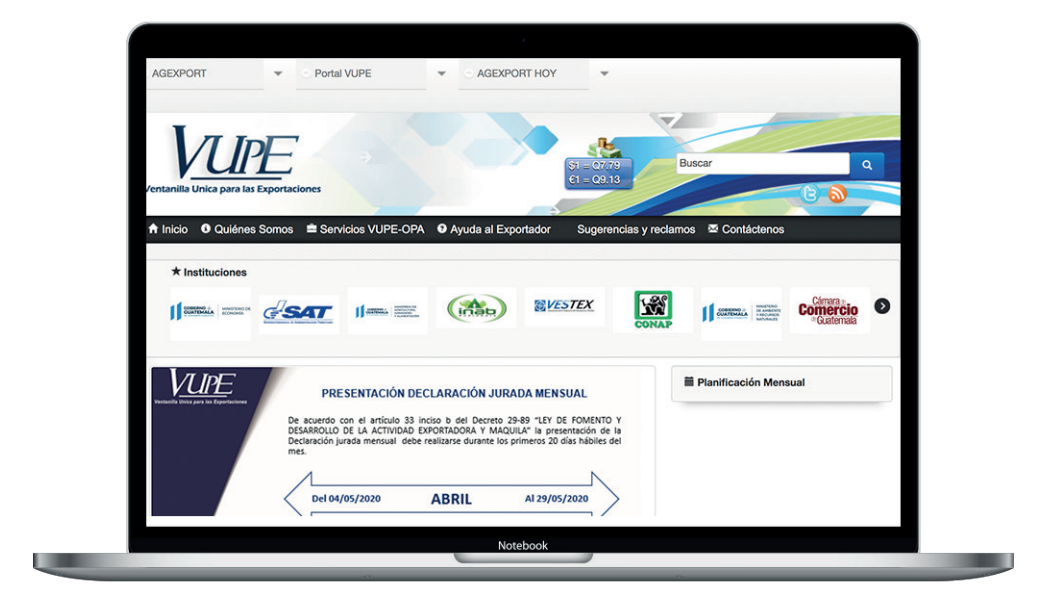

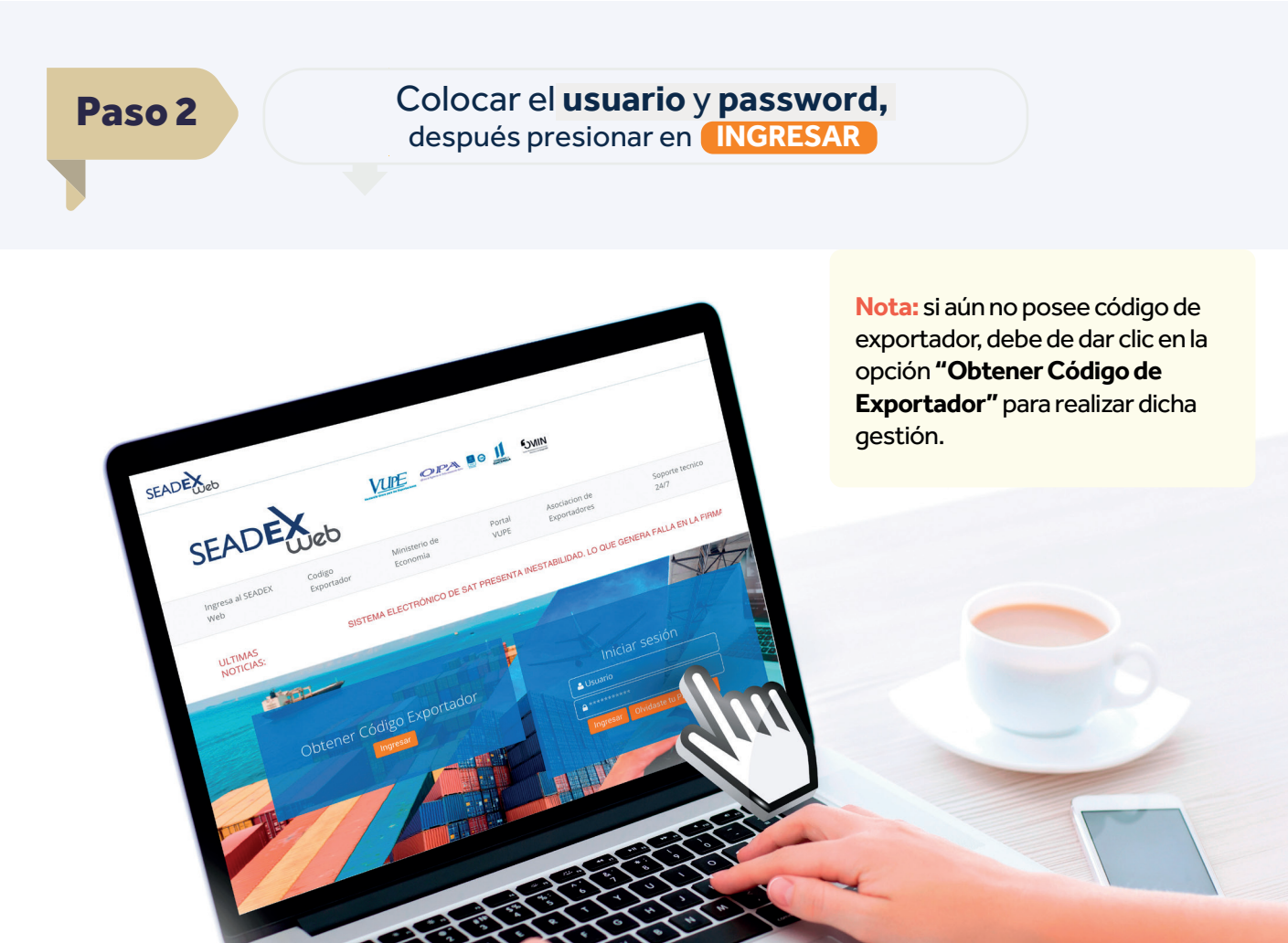

| Paso 3 | Diríjase a la pestaña de MEM clic en Credenciales de Exportación |
|--------|------------------------------------------------------------------|
|        |                                                                  |
|        |                                                                  |
|        |                                                                  |
|        | SEADE E (1) (1) EXPORTADOR_MEM ~                                 |

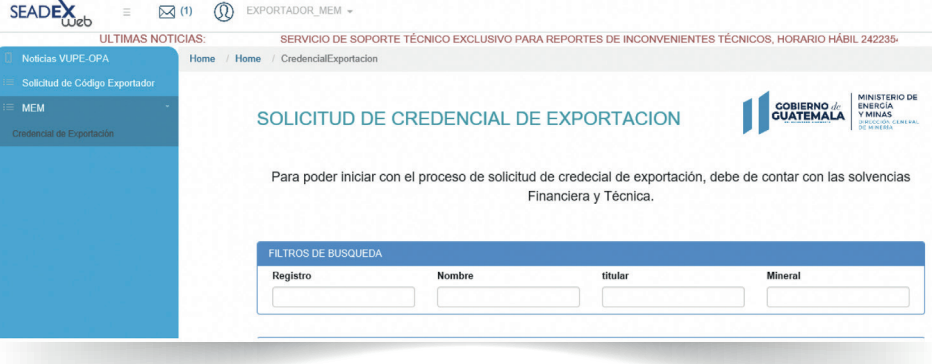

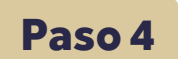

Le aparecerá el **listado de derechos mineros**, puede utilizar la opción de filtro para buscar el derecho minero proveedor del mineral, del cual es titular o posee la carta de proveeduría, posteriormente dar clic en botón solvencia del derecho minero seleccionado.

#### SOLICITUD DE CREDENCIAL DE EXPORTACION

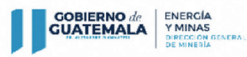

Para poder iniciar con el proceso de solicitud de credecial de exportación, debe de contar con las solvencias Financiera y Técnica.

| egistro  |                   | Nombre                   | titular                                      | lineral                                            |
|----------|-------------------|--------------------------|----------------------------------------------|----------------------------------------------------|
|          |                   |                          |                                              |                                                    |
| REGISTRO | NOMBRE            | TITULAR                  | MINERAL                                      |                                                    |
| CF-1504  | LA NANNIE         | MINAS DE GUATEMALA, S.A. | PLOMO                                        | <ul><li>✓ Solvencia</li><li>✓ Credencial</li></ul> |
| CF-1902  | LA<br>QUEBRADILLA | TEODORO RECINOS          | PLOMO                                        | <ul><li>✓ Solvencia</li><li>✓ Credencial</li></ul> |
| CT-005   | LOS LIRIOS        | MINAS DE GUATEMALA, S.A. | PLATA,PLOMO,ANTIMONIO,ARSENOPIRI<br>AURIFERA | TA Solvencia                                       |
| CT-007   | ANABELLA          | MINAS DE GUATEMALA, S.A. | POLIMETALICOS                                | <ul><li>✓ Solvencia</li><li>✓ Credencial</li></ul> |
| CT-008   | CLAVITO IV        | MINAS DE GUATEMALA, S.A. | ARSENOPIRITA                                 | . Solvancia                                        |

# Paso 5Dar clic en la opción Crear Nueva Solicitud

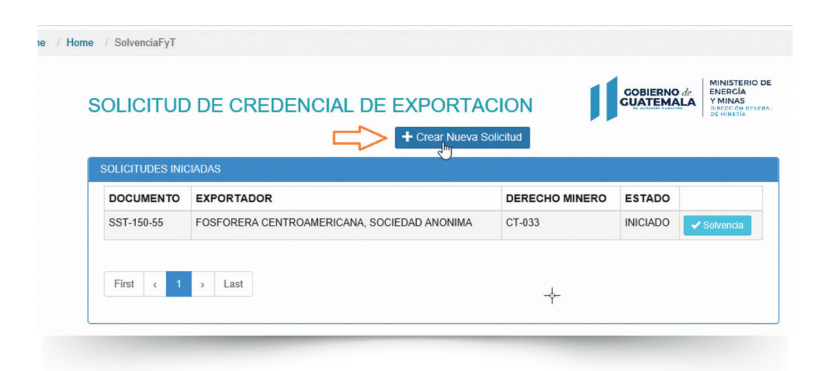

## Paso 6

Debe de ingresar la **dirección de correo electrónico** donde recibirá notificación automática del flujo de su solicitud, posteriormente ir a la sección de **"Minerales a exportar"**, ingresar la **cantidad de kilogramos, la presentación en la que se exportará el mineral y la o las regiones a las que exportará y finalmente dar clic en Guardar** 

|                | CITANTE I DERECHO MINERO                       |              |                             |
|----------------|------------------------------------------------|--------------|-----------------------------|
| olicitante     |                                                |              | NIT                         |
| CE             | NTROAMERICANA, SOCIEDAD ANONIMA                |              | 06308-5                     |
| omre y Apellid | os Completos del Mandatario o Representante Le | الدو         | Edad ()                     |
|                |                                                | -1.          |                             |
| stado Civil    | 7 Nacionalidad                                 | 7 Profesión  | Documento de Identificación |
|                |                                                | PROFESION    | IDENTIFICACION              |
| irección       |                                                | Telefono     | Correo Electrónico          |
|                |                                                |              | SEADEX@AGEXPORT.ORG.GT      |
| ombre del Dere | cho Minero                                     |              | No. de Registro             |
|                |                                                |              | CF-1504                     |
| ITULAR         |                                                |              |                             |
|                |                                                |              |                             |
| bservaciones   |                                                |              |                             |
|                |                                                |              |                             |
|                |                                                |              |                             |
|                |                                                |              |                             |
| NERALES A EX   | PORTAR                                         |              |                             |
| Nombre         | Cantidad Solicitada Kgs.                       | Presentación | Destinos por Región         |
|                | [                                              | BOLSAS 77    | 2 selected                  |
| PLOMO          | 10                                             |              | 2. (MILITIN APRIL           |

Posteriormente genera la siguiente alerta, donde confirma que se guardó con éxito

x

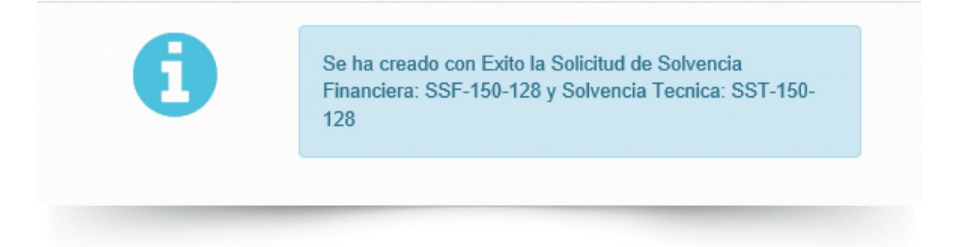

## Paso 7

Debe de ingresar al listado de credencial de exportación nuevamente, ubicar la solicitud el expediente creado y dar clic en Solvencia

| IADAS      |                |                                        | ~//                                                           |
|------------|----------------|----------------------------------------|---------------------------------------------------------------|
| EXPORTADOR | DERECHO MINERO | ESTADO                                 | 13                                                            |
|            | CF-1504        | INICIADO                               |                                                               |
|            | ADAS           | ADAS EXPORTADOR DERECHO MINERO CF-1504 | ADAS     DERECHO MINERO     ESTADO       CF-1504     INICIADO |

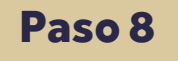

Debe de completar la casilla de **edad, estado civil, nacionalidad, profesión y número de documento de identificación**, adicional cuenta con una casilla de Observaciones la cual queda a su criterio si desea realizar alguna anotación. Importante dar clic en botón Guardar

| licitante                           |                                 |                     |                        | NIT                                |
|-------------------------------------|---------------------------------|---------------------|------------------------|------------------------------------|
| CE                                  | TROAMERICANA, SOCIEDAD AN       | NONIMA              |                        | 06308-5                            |
| nre y Apellida                      | s Completos del Mandatario o    | Representante Legal |                        | Edad 🔋                             |
|                                     |                                 |                     |                        |                                    |
| ado Civil                           | 57_                             | Nacionalidad        | 7 Profesión            | Documento de Identificación        |
|                                     | V v                             | NACIONALIDAD        | V PROFESION            | IDENTIFICACION                     |
| ción                                |                                 | Telefon             | 0                      | Correo Electrónico                 |
|                                     |                                 |                     |                        | SEADEX@AGEXPORT.ORG.GT             |
| mbre del Dere                       | cho Minero                      |                     |                        | No. de Registro                    |
|                                     |                                 |                     |                        | CF-1004                            |
| ervaciones                          |                                 |                     |                        |                                    |
| ERALES A EX                         | PORTAR                          |                     |                        |                                    |
| servaciones<br>ERALES A EX<br>ombre | PORTAR<br>Cantidad Solicitada K | (gs.                | Presentación           | Destinos por Región                |
| IRALES A EX<br>Imbre<br>DMO         | Cantidad Solicitada K           | (gs.                | Presentación<br>BOLSAS | Destinos por Región<br>2 selected* |

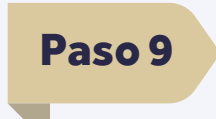

En el tercer recuadro de la página, observará los requisitos para cargar los documentos que son requeridos básicos para completar la **solicitud de solvencia técnica, solvencia financiera y credencial de exportación**, debe de dar clic en la opción de Selecciona el tipo de documento a subir

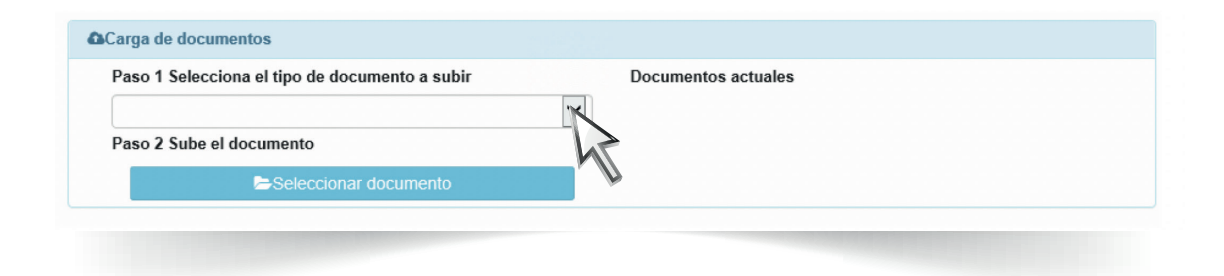

Donde mostrará el listado de documentos a adjuntar, dependiendo si es una **persona** individual o jurídica, titular o no titular del derecho minero proveedor

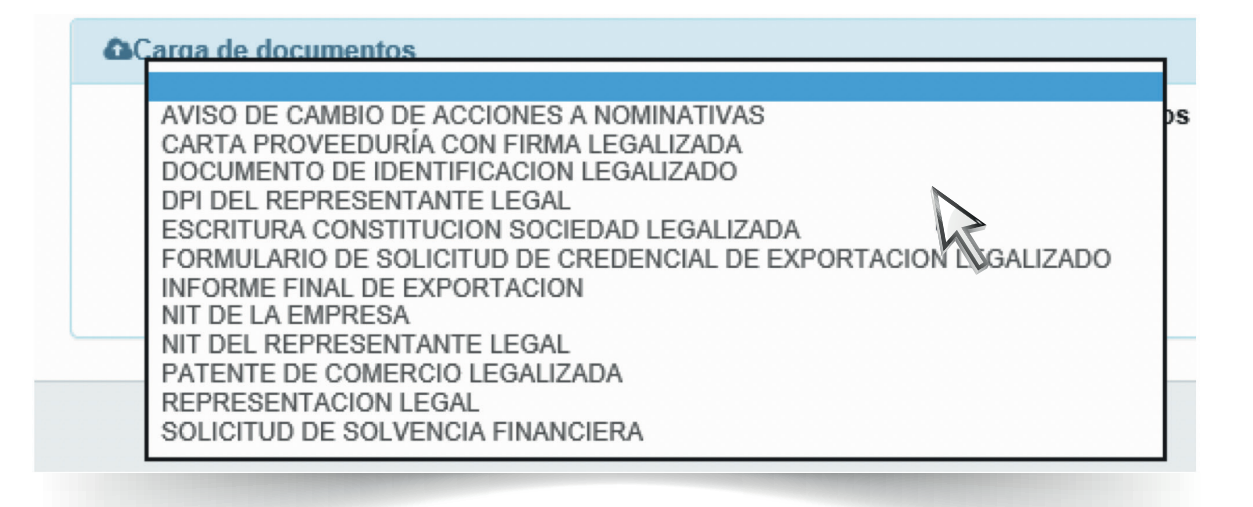

## Paso 10

Al concluir la carga de documento que corresponden.

#### Carga de documentos

| Paso 1 Selecciona el tipo de documento a subir | Documentos actuales                        |
|------------------------------------------------|--------------------------------------------|
|                                                | DOCUMENTO DE IDENTIFICACION LEGALIZADO     |
| Paso 2 Sube el documento                       | ESCRITURA CONSTITUCION SOCIEDAD LEGALIZADA |
| Seleccionar documento                          | AVISO DE CAMBIO DE ACCIONES A NOMINATIVAS  |
| Archivo: OPA-VUPE-REPRESENTANTE-LEGAL-CARTA    | DPI DEL REPRESENTANTE LEGAL                |
| Bermejo.pdf - Tamaño: 0.33 MB OCancelar        | INFORME FINAL DE EXPORTACION               |
|                                                | NIT DE LA EMPRESA                          |
|                                                | PATENTE DE COMERCIO LEGALIZADA             |
| 20                                             | SOLICITUD DE SOLVENCIA FINANCIERA          |

### Debe dar clic en botón Enviar Solicitud

| DLICITUD DE SOLV           | ENCIAS Y CREDENCIAL DE EXPORTAC               | CIÓN COBIERNO de MINISTERIO DE MERCIA<br>CUATEMALA<br>VINAS<br>De MERCIA |
|----------------------------|-----------------------------------------------|--------------------------------------------------------------------------|
| SST-150-128 🛗 24/0         | 19/2020 RINICIADO / INGRESO SOLICITUD TECNICA | Opciones •                                                               |
| Ver Bitacora Enviar Solici |                                               |                                                                          |
|                            |                                               |                                                                          |
| Solicitante                |                                               | NIT                                                                      |

### Generará la siguiente alerta donde indica que se ha guardado con éxito

| 1 | Se ha Actualizado con Exito la Solicitud de Solvencia<br>Financiera: SST-150-128 | × |
|---|----------------------------------------------------------------------------------|---|
|   |                                                                                  | × |
| × | Cambio de Estado Exitoso                                                         |   |

Paso 11

Finalmente observará que el estado cambio a "Revisión"; Posteriormente el Departamento de Control Minero procederá a realizar la revisión de los aspectos técnicos y la Unidad de Fiscalización revisa los aspectos financieros, del solicitante, como del Derecho Minero Seleccionado. Si no posee obligaciones financieras y técnicas se procede a emitir la solvencia técnica y de fiscalización, de lo contrario se notificará el o los previos al correo electrónico registrado en la solicitud.

| OLICITUD                                                             | DE SOLV                                          | ENCIA 7                      | TECNICA                    |      | GUATEMALA | Y MINAS<br>DIRECCIÓN GENT<br>DE MINERÍA |
|----------------------------------------------------------------------|--------------------------------------------------|------------------------------|----------------------------|------|-----------|-----------------------------------------|
| SST-150-128                                                          | m 24/09/2020 m 24/09/2020                        |                              | CONSULTA SOLICITUD TECNICA |      |           | Opcione                                 |
|                                                                      |                                                  | h                            | V                          |      |           |                                         |
| 🖹 Ver Bitacora                                                       |                                                  |                              |                            |      |           |                                         |
| 🖹 Ver Bitacora                                                       |                                                  |                              |                            |      |           |                                         |
| Ver Bitacora                                                         | ANTE Y DEREC                                     | HO MINERO                    |                            |      |           |                                         |
| Wer Bitacora                                                         | ANTE Y DEREC                                     | HO MINERO                    |                            |      | NIT       |                                         |
| Ver Bitacora OATOS DEL SOLICIT Solicitante CENTF                     | ANTE Y DEREC                                     | HO MINERO                    |                            |      | NIT       |                                         |
| Ver Bitacora OATOS DEL SOLICIT Solicitante CENTF Nomre y Apellidos ( | ANTE Y DERECI<br>ROAMERICANA,<br>Completos del M | HO MINERO<br>andatario o Rep | presentante Legal          | Edad | NIT       |                                         |

**Nota:** se recomienda estar atento a la recepción de las notificaciones que se enviarán al correo electrónico registrado en la solicitud indicando la resolución de la gestión.

Puede ingresar a la seccion de listado de solicitudes fiscales en proceso y monitorear el estado de la misma la cual al concluir debe indicar "Aprobado" o con previo

| SOLICITUDES FISCALES EN PROCESO |                  |                |                    |  |  |  |
|---------------------------------|------------------|----------------|--------------------|--|--|--|
| DOCUMENTO                       | EXPORTADOR       | DERECHO MINERO | ESTADO             |  |  |  |
| SSF-150-128                     | CENTROAMERICANA, | CF-1504        | APROBADO Solvencia |  |  |  |
|                                 |                  |                | 12                 |  |  |  |

# APROBACIÓN DE CREDENCIAL DE EXPORTACIÓN

Debe ir a la sección de "Solicitud de credencial de exportación", dar clic en el botón de "Credencial" para verificar si la misma se encuentra en estado **Aprobada.** 

| egisti 0 |           |                          |         |                          |
|----------|-----------|--------------------------|---------|--------------------------|
| REGISTRO | NOMBRE    | TITULAR                  | MINERAL |                          |
| CF-1504  | LA NANNIE | MINAS DE GUATEMALA, S.A. | PLOMO   | Solvencia     Credencial |

### En esta sección se confirma que el estado es "Aprobado"

| OLICITUD DE CREDENCIAL DE EXPORTACION |                         |                |          |                                |  |  |  |
|---------------------------------------|-------------------------|----------------|----------|--------------------------------|--|--|--|
| SOLICITUDES DE                        | CREDENCIALES EN PROCESO |                |          |                                |  |  |  |
| DOCUMENTO                             | EXPORTADOR              | DERECHO MINERO | ESTADO   | 0.000000                       |  |  |  |
| SCE-150-128                           | CENTROAMERICANA,        | CF-1504        | APROBADO | <ul> <li>Credencial</li> </ul> |  |  |  |
| 005 450 00                            |                         | 05 4504        |          | J                              |  |  |  |

En esta sección indica el mensaje "proceder a descarga la resolución de otorgamiento en el área de documentos adjunto y confirmar su visita a las oficinas centrales de

| REGISTRO                                 | A DEREC                               |                                      | RO                                                   | GOBIERNO de<br>GUATEMALA | MINISTERIO DE<br>ENERCÍA<br>Y MINAS<br>DIRECE ON GENERAL<br>DE MINISTA |
|------------------------------------------|---------------------------------------|--------------------------------------|------------------------------------------------------|--------------------------|------------------------------------------------------------------------|
| ● SCE-150-128                            | 24/09/2020                            | APROBADO                             | ✓ DESCARGA RESOLUCION DE OTORGAMIENTO                | 1                        | Opciones -                                                             |
| 🗈 Ver Bitacora 🛛 Co                      | onfirmar Visita O                     |                                      | 4                                                    |                          |                                                                        |
| Estimado Exportad<br>confirmar su visita | lor, proceder a o<br>a las oficinas c | descargar la rese<br>entrales de MEN | blucion de otorgamiento en el area de document<br>I. | os adjuntos y pro        | ceder a                                                                |
| DATOS DEL SOLICIT                        | TANTE Y DERECH                        | IO MINERO                            |                                                      |                          |                                                                        |
|                                          |                                       |                                      |                                                      |                          |                                                                        |

# MEM DONDE SE LES ENTREGARÁ LA CREDENCIAL DE EXPORTACIÓN DE PRODUCTOS MINEROS

Ir a la parte inferior de la solicitud, en la sección "Carga de documentos" seleccionar el archivo de "Resolución de otorgamiento o rechazo", el procedimiento cuando está aprobada es el siguiente: la cual debe de imprimir y presentar en la Dirección General de Minería, en Ministerio de Energía y Minas -MEM- dirección: **Diagonal 17, 29-78 zona 11 Las Charcas**, para que se le entregue la credencial de exportación de productos mineros; El procedimiento de rechazo es definitivo, no existe la subsanación de previos, se hace la aclaración que deberá de solicitar una nueva credencial, realizando el pago pertinente, teniendo en cuanta que el Derecho Minero debe de estar solvente en las obligaciones técnicas y financieras.

| Paso 1 Selecciona el tipo de documento a subir | Documentos actuales                            |
|------------------------------------------------|------------------------------------------------|
|                                                | CONSTANCIA ELECTRONICA DE SOLVENCIA FINANCIERA |
| Paso 2 Sube el documento                       | CONSTANCIA ELECTRONICA DE SOLVENCIA TECNICA    |
| Seleccionar documento                          | RESOLUCION DE OTORGAMIENTO O RECHAZO           |
|                                                | Guia-Tecnica-WS-<br>Estado Declara             |